# Automatic Gobfuscator Deobfuscation with EKANS Ransomware

goggleheadedhacker.com/blog/post/22

#### Jacob Pimental

March 17, 2021

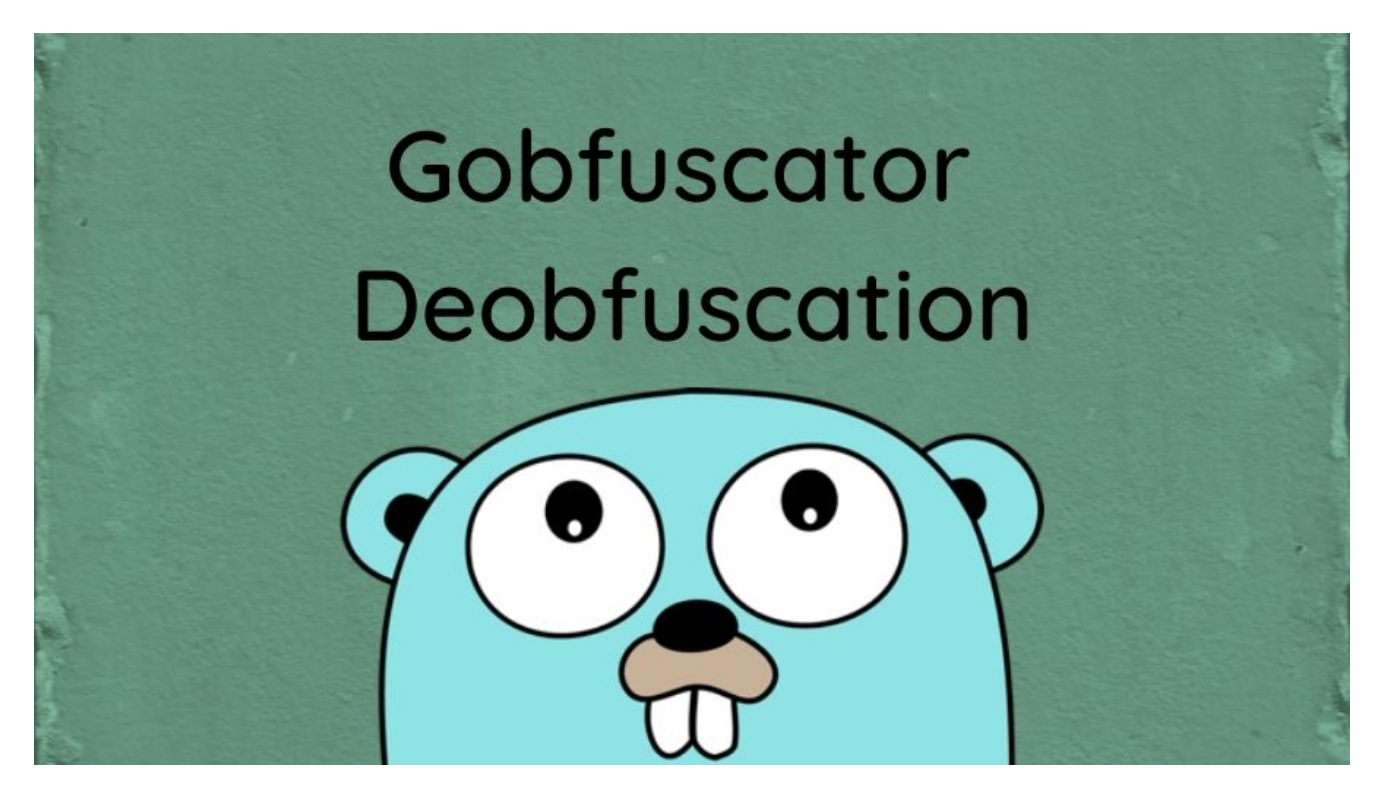

#### 17 March 2021

A few months ago I saw an article by <u>Netlab 360</u> describing the malware BlackRota, specifically the obfuscation method used known as <u>gobuscate</u>. I noticed that a deobfuscator was made for this using <u>Binary Ninja's</u> API, so I decided to take a crack at developing a plugin for Cutter. To demonstrate the tool I created, I will also give a brief analysis of another malware sample that uses gobfuscate, Ekans.

### How Gobfuscate Works

#### Package Renaming

One of the things gobfuscate will do is rename package names to make it harder for analysts to identify them. It does this by taking the package name, hashing it using sha256, and replacing any numbers in the hash with letters using the algorithm:

'g' + (x - '0') # x is the current character

This means that the package name contains only the characters **a**-**p** and is irreversible. The example that the gobfuscate GitHub page gives is that the package github.com/unixpickle/deleteme becomes jiikegpkifenppiphdhi/igijfdokiaecdkihheha/jhiofoppieegdaif.

### **String Encryption**

Each string in the binary is replaced by a function call. Each function contains two bytearrays that are Xor'd together to return the original string. There are a few different ways that the byte-arrays are stored after the binary is compiled. The first way was through a hardcoded array.

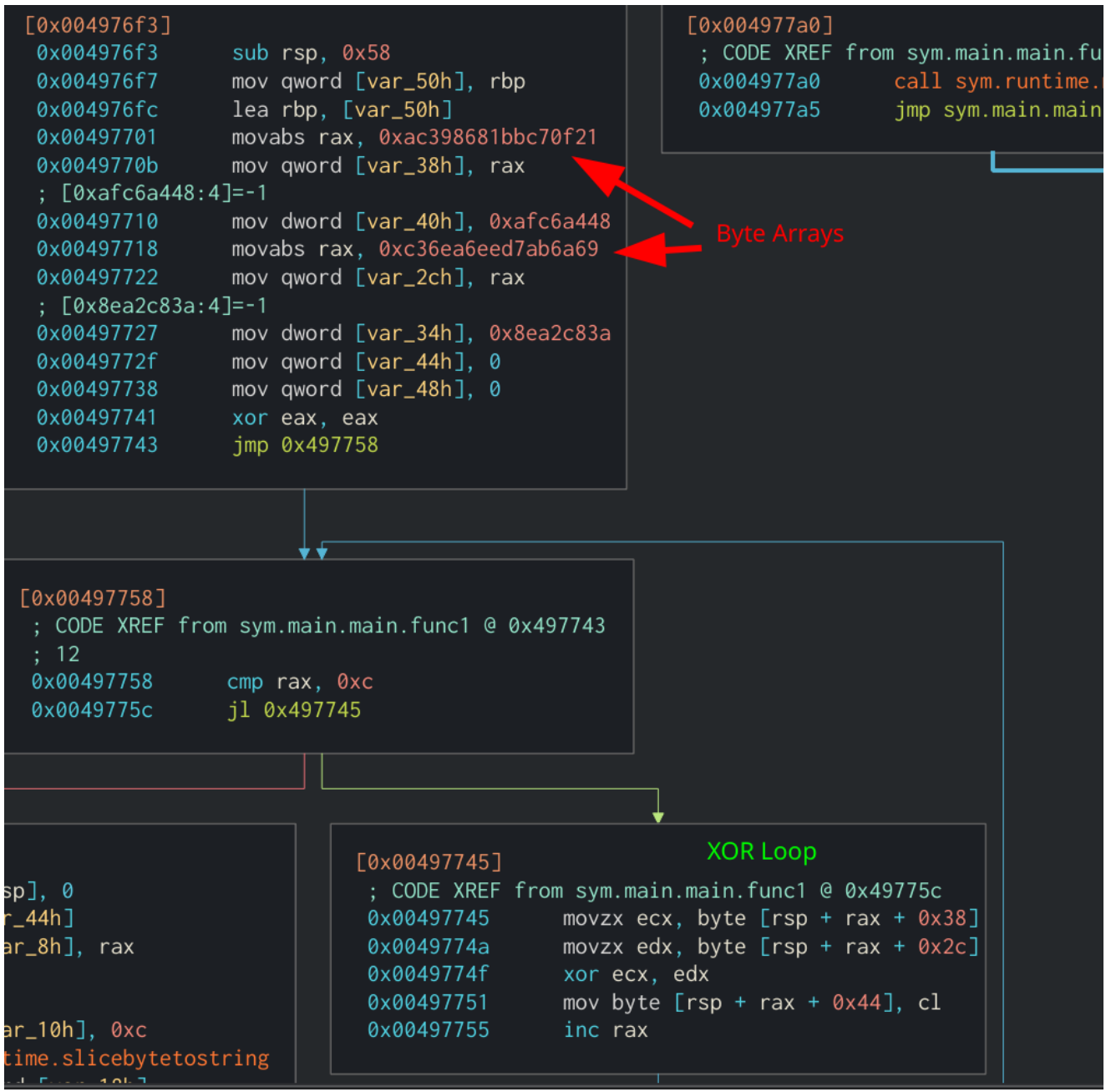

Normal byte-array XOR Loop

The byte-arrays can also be stored in pointers, which are run through the function stringslicetobyte and XOR'd together.

| [0x0054e386]<br>0x0054e386 | sub esp, 0x7c                            |      | [0x0054e40<br>; CODE XF |
|----------------------------|------------------------------------------|------|-------------------------|
| 0x0054e389                 | lea eax, [var_54h]                       |      | 0x0054e46               |
| 0x0054e38d                 | mov dword [esp], eax                     |      | 0x0054e47               |
| 0x0054e390                 | lea eax, [0x5fee88]                      |      |                         |
| 0x0054e396                 | mov dword [var_4h],ax                    |      |                         |
| ; [0x16:4]=-1<br>; 22      |                                          |      |                         |
| 0x0054e39a                 | mov dword [var_8h], 0x16                 |      |                         |
| 0x0054e3a2                 | call runtime.stringtoslicebyte           |      |                         |
| 0x0054e3a7                 | <pre>mov eax, dword [var_ch]</pre>       |      |                         |
| 0x0054e3ab                 | mov dword [var_78h], eax                 |      | •                       |
| 0x0054e3af                 | <pre>mov ecx, dword [var_10h] Poin</pre> | ters | to byte arrays          |
| 0x0054e3b3                 | <pre>mov dword [var_18h], ecx</pre>      |      |                         |
| 0x0054e3b7                 | lea edx, [var_34h]                       |      | -                       |
| 0x0054e3bb                 | mov dword [esp], edx                     |      |                         |
| 0x0054e3be                 | lea edx, [0x5fec62] 🦰                    |      |                         |
| 0x0054e3c4                 | <pre>mov dword [var_4h], edx</pre>       |      |                         |
| ; [0x16:4]=-1              |                                          |      |                         |
| ; 22                       |                                          |      |                         |
| 0x0054e3c8                 | mov dword [var_8h], 0x16                 |      |                         |
| 0x0054e3d0                 | call runtime.stringtoslicebyte           |      |                         |
| 0x0054e3d5                 | <pre>mov eax, dword [var_10h]</pre>      |      |                         |
| 0x0054e3d9                 | <pre>mov ecx, dword [var_ch]</pre>       |      |                         |
| 0x0054e3dd                 | <pre>mov dword [var_74h], ecx</pre>      |      |                         |
| 0x0054e3e1                 | <pre>mov dword [var_1eh], 0</pre>        |      |                         |
| 0x0054e3e9                 | lea edi, [var_20h]                       |      |                         |

Byte-arrays being stored in pointers

These differentiations were noted when designing the deobfuscator, as not all functions will be the same. The names for the string decryption functions always contain **funcN** at the end, where **N** is an integer value. This makes them easy to spot and write a decryptor for.

### How the Deobfuscator Works

Using Cutter's API I was able to create a plugin that will either deobfuscate the string encryption function that the cursor is on or bulk deobfuscate all strings in the current method. To install the deobfuscator you will need to know the location in which Cutter stores plugins.

You can find this by going to Edit -> Preferences -> Plugins in Cutter.

| Plugins are loaded from /home | e/jacob/.local/share/rizin/cutter/plugins      |      |
|-------------------------------|------------------------------------------------|------|
| Name                          | Description                                    | Vers |
| Gobfuscate String Decryptor   | Deobfuscates strings encrypted with gobfuscate | 1.0  |

Plugin location for Cutter

Then download the python script from the <u>GitHub repository</u> and move it into the <u>Python</u> folder under <u>plugins</u>. Cutter will need to be reloaded after this. To use the plugin, rightclick on a gobfuscate function then select either <u>Plugins</u> -> <u>DeGobfuscate</u> or <u>Plugins</u> -> <u>Bulk DeGobfuscate</u>. The decrypted string is added as a comment above the function. If the comment doesn't appear right away, go to <u>View</u> -> <u>Refresh Contents</u> to refresh the screen, which should show the comment.

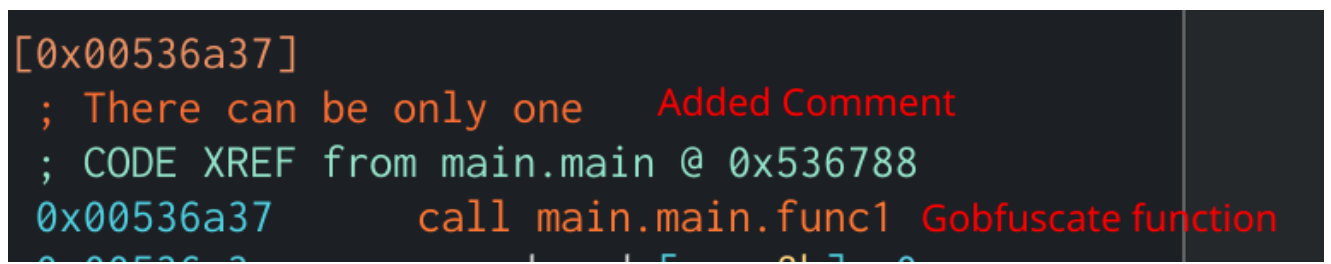

Example of encrypted string function

The deobfuscator utilizes Cutter's API to loop through the assembly code in the function and grab the two byte-arrays that are present. It will then XOR these together and create a comment at the location. It also checks to see if the arrays are stored in either a pointer or are hardcoded into the function.

### **Ekans Analysis**

The Ekans ransomware has been associated with attacks on Industrial Control Systems (ICS). Ekans does not rely on outside resources to perform its functions. Everything is stored within the binary itself, mostly using the gobfuscate string encryption functions. This makes it an ideal candidate for testing the degobfuscate plugin. You can find this specific sample on <u>Hybrid Analysis</u>. The first step in this analysis will be to use <u>rizin-gohelper</u> to recover the function names from the gopcIntab.

The first thing the ransomware will do is attempt to create a Mutex Global\EKANS. If that Mutex already exists then execution will end. It will then create the public key object that it will use to encrypt files using RSA. The public key is stored in a string in the main.main function, which was encrypted by gobfuscate. After running the deobfuscator over this, the public key is shown in a comment above the decryption function. It is best to view multi-line

comments in the disassembly view in Cutter since the graph view only shows the first line. This string will then be passed to Golang's pem.Decode function and later the ParsePKCS1PublicKey function.

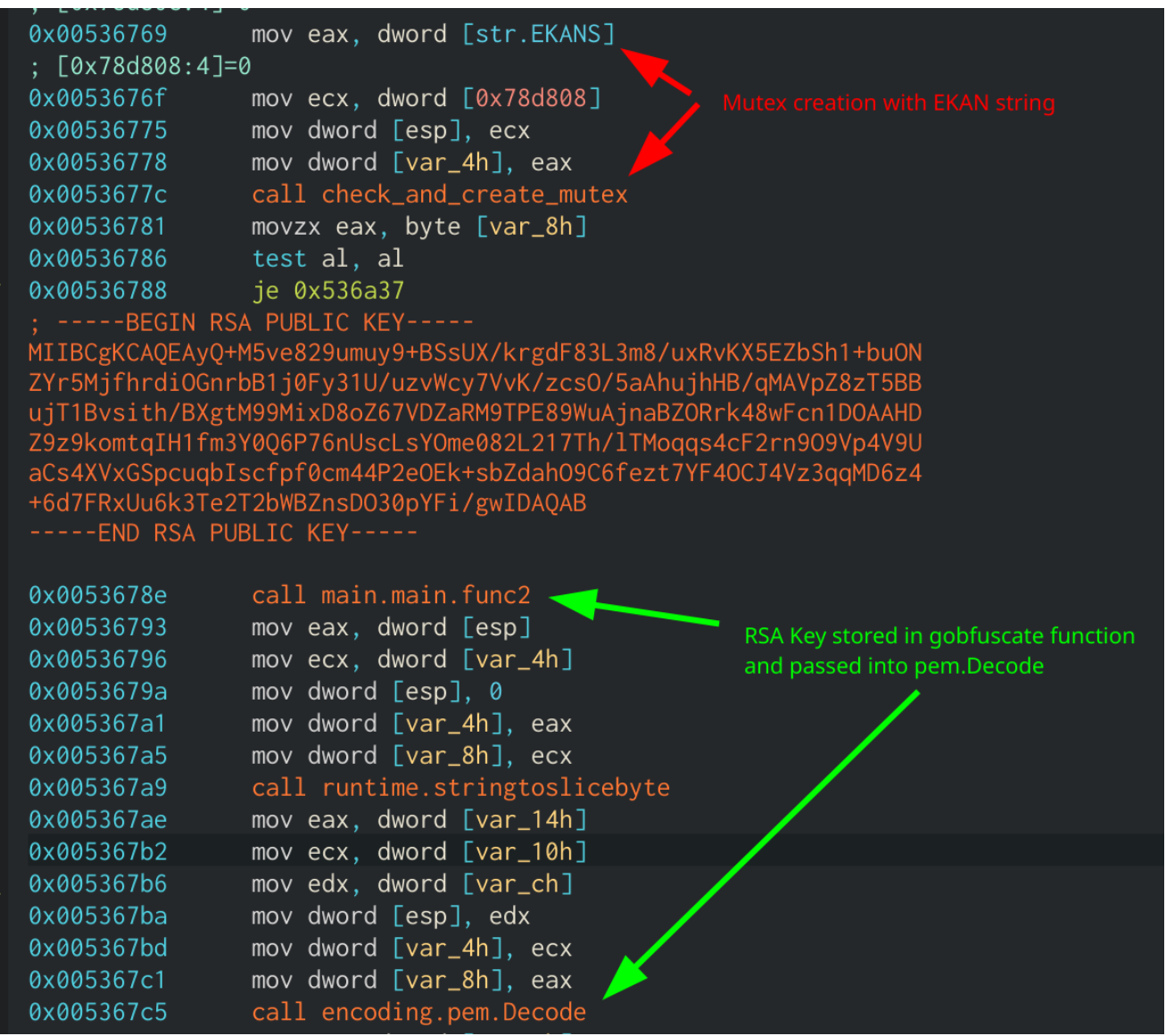

Creation of Public Key

After this, the ransomware will create an array of objects to whitelist. This includes file extensions, file names, directories, and a regex statement. The lists are:

- File extensions:
  - $\circ$  .docx
  - o .dll
  - .exe
  - .sys
  - .mui
  - .tmp
  - $\circ$  .lnk
  - .config
  - .manifest
  - .tlb
  - o .olb
  - .blf
  - ∘ .ico
  - .regtrans-ms
  - .devicemetadata-ms
  - .settingcontent-ms
  - ∘ .bat
  - $\circ$  .cmd
  - ∘.ps1

- File names:
  - desktop.ini
  - iconcache.db
  - ∘ ntuser.dat
  - ntuser.ini
  - ntuser.dat.log1
  - ntuser.dat.log2
  - usrclass.dat
  - usrclass.dat.log1
  - usrclass.dat.log2
  - bootmgr
  - bootnxt
  - windir
  - SystemDrive
  - ntldr
  - NTDETECT.COM
  - boot.ini
  - bootfont.bin
  - bootsect.bak
  - desktop.ini
  - ctfmon.exe
  - iconcache.db
  - ntuser.dat
- Directories:
  - :\\\$Recycle.Bin
  - :\\ProgramData
  - :\\Users\\All Users
  - :\\Program Files
  - :\\Local Settings
  - :\\Boot
  - :\\System Volume Information
  - :\\Recovery
  - \\AppData\\
- Regex:

```
.+\\Microsoft\\(User Account Pictures|Windows\\
(Explorer|Caches)|Device Stage\\Device|Windows)\\
```

All of these strings were encrypted via gobfuscate, which is why the "bulk" option exists. Ekans will then enumerate drives and grab a list of all files that do not match the whitelists. This new file list will later be passed to worker threads for encryption.

| ; CODE XREF from create_whitelist @ 0x539ac0<br>0x00537de8 call main.mcmfbhdjodibjhlclidb.func2<br>0x00537ded mov eax, dword [esp]<br>0x00537df0 mov dword [var_190h], eax<br>0x00537df7 mov ecx, dword [var_4h]<br>0x00537dfb mov dword [var_b4h], ecx |  |
|----------------------------------------------------------------------------------------------------|--|
| 0x00537dedmov eax, dword [esp]0x00537df0mov dword [var_190h], eax0x00537df7mov ecx, dword [var_4h]0x00537dfbmov dword [var_b4h], ecx                                                                                                    |  |
| 0x00537dedmov eax, dword [esp]0x00537df0mov dword [var_190h], eax0x00537df7mov ecx, dword [var_4h]0x00537dfbmov dword [var_b4h], ecx                                                                                                    |  |
| 0x00537df0mov dword [var_190h], eax0x00537df7mov ecx, dword [var_4h]0x00537dfbmov dword [var_b4h], ecx                                                                                                    |  |
| 0x00537df7mov ecx, dword [var_4h]0x00537dfbmov dword [var_b4h], ecx                                                                                                    |  |
| 0x0053/dfb mov dword [var_b4h], ecx                                                                                                    |  |
|                                                                                                    |  |
| ; .exe                                                                                                    |  |
| 0x00537e02 call main.mcmfbhdjodibjhlclidb.func3                                                                                                    |  |
| 0x00537e07 mov eax, dword [esp]                                                                                                    |  |
| 0x00537e0a mov dword [var_18ch], eax                                                                                                    |  |
| 0x00537e11 mov ecx, dword [var_4h]                                                                                                    |  |
| 0x00537e15 mov dword [var_b0h], ecx                                                                                                    |  |
| ; .sys                                                                                                    |  |
| <pre>0x00537e1c call main.mcmfbhdjodibjhlclidb.func4</pre>                                                                                                    |  |
| 0x00537e21 mov eax, dword [var_4h]                                                                                                    |  |
| 0x00537e25 mov dword [var_ach], eax                                                                                                    |  |
| 0x00537e2c mov ecx, dword [esp]                                                                                                    |  |
| 0x00537e2f mov dword [var_188h], ecx                                                                                                    |  |
| ; .mui                                                                                                    |  |
| 0x00537e36 call main.mcmfbhdjodibjhlclidb.func5                                                                                                    |  |
| 0x00537e3b mov eax, dword [esp]                                                                                                    |  |
| 0x00537e3e mov dword [var_184h], eax                                                                                                    |  |
| 0x00537e45 mov ecx, dword [var_4h]                                                                                                    |  |
| 0x00537e49 mov dword [var_a8h], ecx                                                                                                    |  |
| : .tmp                                                                                                    |  |
| 0x00537e50 call main.mcmfbhdjodibjhlclidb.func6                                                                                                    |  |

Whitelist creation function

The ransomware will then kill a list of 288 hard-coded services. Instead of listing all of the services in this article here, you can find them <u>here</u>. The Ekans process will then kill a list of 1118 processes, which are also included in the linked repository. Ekans will then delete shadow copies using a <u>WbemScripting.SWbemLocator</u> object with the following WMI query:

SELECT \* FROM Win32\_ShadowCopy

After this, the ransomware will create several threads and pass in the filenames to these via GolLang's **channel** functions. The threads will take the filenames, encrypt the files, and write them back to disk.

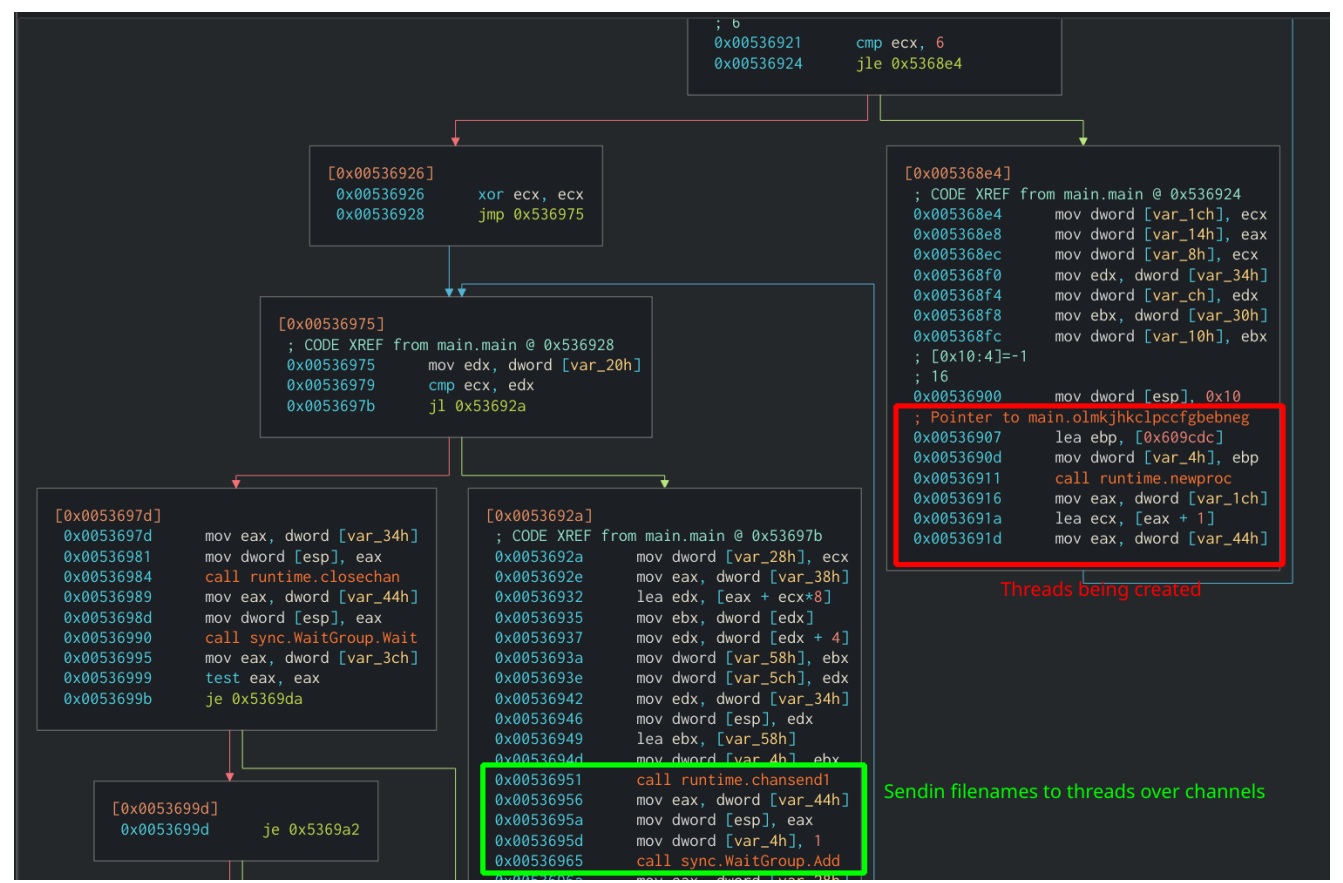

Loop used to create encryption threads

Finally, the ransom note is dropped to the file **Fix-Your-Files.txt**. The note itself is hardcoded and uses the **sprintf** function with the ransomware author's email to format the note, which in this case is **bapcocrypt@ctemplar.com**.

| what happened to your files?                                                                                                    |
|----------------------------------------------------------------------------------------------------|
|                                                                                                    |
| We breached your componate network and encrypted the data on your computers. The encrypted data includes documents, databases, photos and more -        |
| ne breachea your componente inclusion qui energipeer che auca un your compaceror. The energipeer auca inclusion decimentor, aucadobee, process and more |
| all were encrypted using a military grade encryption algorithms (AES-256 and RSA-2048). You cannot access those files right now. But dont worry!        |
| You can still get those files back and be up and running again in no time.                                                                              |
|                                                                                                    |
|                                                                                                    |
|                                                                                                    |
| How to contact us to get your files back?                                                                                                    |
|                                                                                                    |
|                                                                                                    |
| The only way to restore your files is by purchasing a decryption tool loaded with a private key we created specifically for your network.               |
| Once run on an effected computer, the tool will decrypt all encrypted files - and you can resume day-to-day operations, preferably with                 |
|                                                                                                    |
| better cyber security in mind. If you are interested in purchasing the decryption tool contact us at %s                                                 |
|                                                                                                    |
|                                                                                                    |
| L How can you be certain we have the decryption tool?                                                                                                   |
|                                                                                                    |
|                                                                                                    |
| In your mail to us attach up to 3 files (up to 3MR, no databases or spreadsheets)                                                                       |
|                                                                                                    |
| We will send them back to you decrypted.                                                                                                    |
| Unformatted Ransom Note                                                                                                    |

## Conclusion

I did not want to delve too deep into the Ekans ransomware analysis as this was to demonstrate the usefulness of the degobfuscator plugin. This was my first attempt at making a plugin for Cutter and I enjoyed the challenge very much. I am excited to see what Cutter has in store for the future and will continue to make plugins for it to aid other analysts. As always, if you have any questions feel free to reach out to me on my <u>Twitter</u> or <u>LinkedIn</u>.

Thanks for reading and happy reversing!

#### Malware Analysis, GoLang, Cutter, Ekans, Ransomware

#### More Content Like This: